@pps4Me

# AGANA BID SCHRM-FOTO

Handbuch Version 25.0.0 Letze Aktualisierung: Juni 2025

© 2015-2025 CIMSoft,@ pps4Me

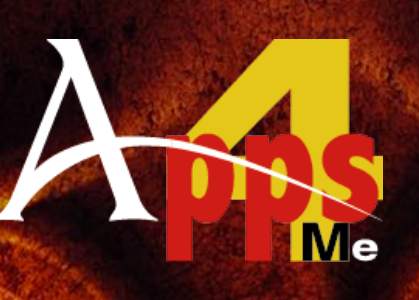

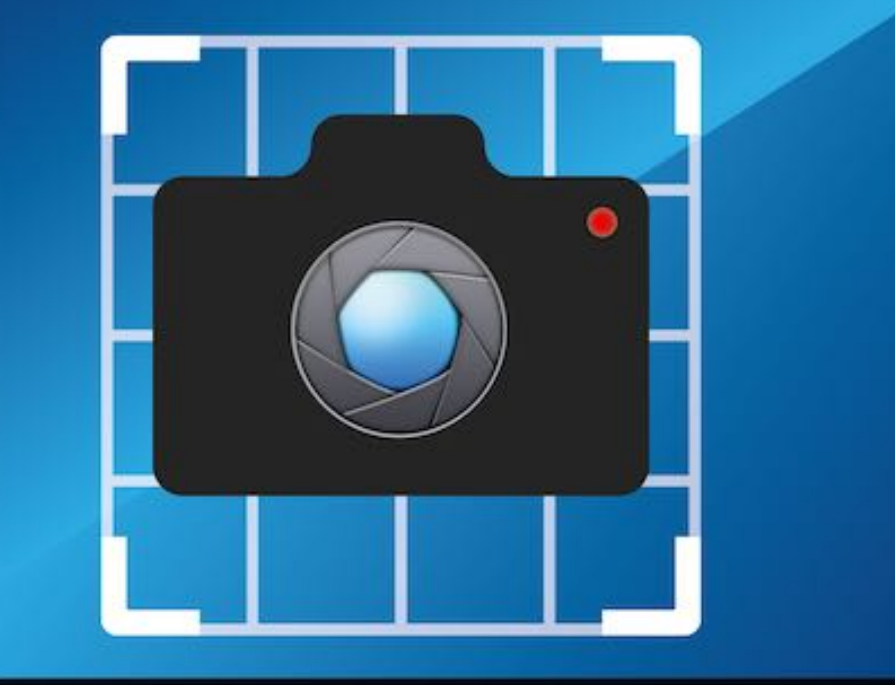

whieads Screencapwer32

### INHALTSVERZEICHNIS

| Inhaltsverzeichnis                                     | 2  |
|--------------------------------------------------------|----|
| Was ist «Açana Bildschirmfoto» ?                       | 3  |
| Neu in dieser Version                                  | 5  |
| Programmstart                                          | 6  |
| Funktionsweise von «Açana Bildschirmfoto»              | 8  |
| Interaktiver Modus                                     | 9  |
| Bildschirmfoto erstellen                               | 10 |
| Fenster fotografieren                                  | 12 |
| Bildschirmfotos mit Selbstauslöser                     | 17 |
| Ausgabeformat                                          | 18 |
| Zeige «Açana Bildschirmfoto» Ordner im Finder          | 19 |
| Mitteilungszentrale                                    | 20 |
| Einstellungen                                          | 21 |
| Lizenz Registrierung                                   | 25 |
| Auf Update prüfen                                      | 26 |
| Açana Bildschirmfoto beim Anmelden automatisch starten | 27 |
| Mehr Apps von @pps4Me                                  | 29 |
| Kontakt zu uns                                         | 30 |
| Copyright & Nutzungsbedingungen                        | 31 |

## WAS ST

AÇANA BILDSCHRIM-Foto

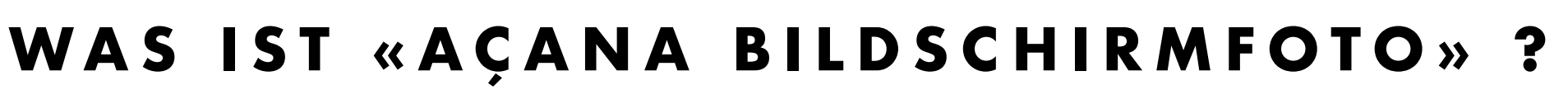

Mit «Açana Bildschirmfoto» können Sie auf einfach Weise Bildschirmfotos erstellen. Funktionen

- Bildschirmfoto vom ganzen Bildschirm erstellen
- Bildschirmfoto eines einzelnen Fensters erstellen
- Bildschirmfoto in der Größe eines einzelnen Fensters erstellen
- Bildschirmfoto interaktiv erstellen
- Bildschirmfoto in die Zwischenablage kopieren
- Bildschirmfoto in Vorschau öffnen
- Bildschirmfoto per Email versenden
- Bildschirmfotos werden in einem eigenen Order im Ordner Fotos erstellt
- Meldungen werden in der Mitteilungszentrale angezeigt

#### Optionen

- Bildschirmfoto mit Mauszeiger
- Ton ausschalten
- Fenster ohne Schatten Fotografieren
- Nur einzelnes Fenster ohne angefügte Fenster
- Selbstauslöser mit Verzögerung 3, 5, 10 und 15 Sekunden

## WAS ST

AÇANA BILDSCHIRM-Foto

#### Ausgabeformat

- BMP
- GIF
- JPG
- JPEG 2000
- PDF
- PNG
- PS
- TIF

## NEU IN DIESER VERSION

### NEU IN DIESER VERSION

#### **Neue Funktionen:**

- Es ist keine Registrierung notwendig
- Minimum OS ist macOS 10.14
- Support für DarkMode

## PROGRAMM-Start

### PROGRAMMSTART

Nach dem ersten Start von "Açana Bildschirmfoto" wird im Ordner "Bilder" ein Unterordner "Acana Screen Capture" erstellt. Dort werden alle Bildschirmfotos abgelegt.

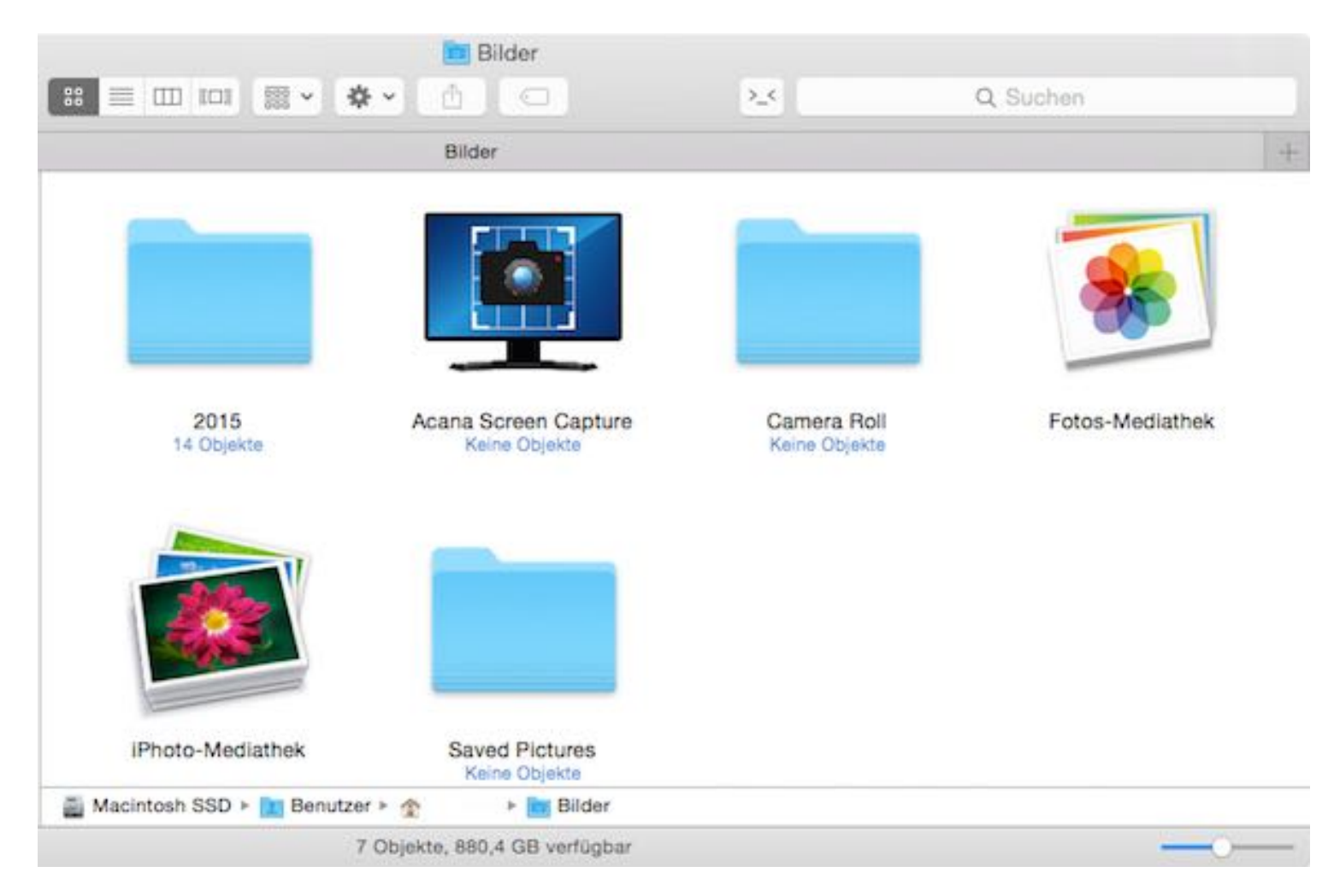

Danach ist in das Programm Icon von "Açana Bildschirmfoto" in der Menüleiste rechts oben zusehen.

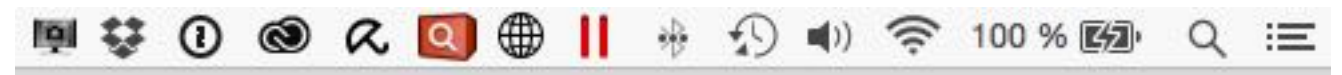

Vergrößertes Programm Icon von "Açana Bildschirmfoto".

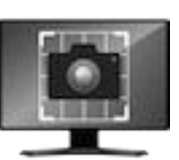

### PROGRAMM-Start

Die einzelnen Befehle sind nun über das Menü mit der rechten oder linken Maustaste erreichbar.

Der Dateiname der Bildschirmfotos ist "AcanaScr\_YYYY-MM-DD-HHmmss". Wenn ein Bildschirmfoto erstellt wird und mehr als ein Display (Monitor) angeschlossen sind, so wird für jedes Display eine eigene Datei erstellt. Der Dateiname erhält als Erweiterung die Nummer des Displays.

Beispiel:

AcanaScr\_2015-07-30-003727\_1 AcanaScr\_2015-07-30-003727\_2

|   | 🐵 🐻 👯 🌐 🛈 💽 🔪 🧐 🐵 🗰 🍩                             | •  | <b>(</b> ) |
|---|---------------------------------------------------|----|------------|
|   | 👰 Bildschirmfoto aufnehmen                        |    |            |
|   | 📔 In die Zwischenablage kopieren                  |    |            |
|   | Mit Mauszeiger                                    |    |            |
| ~ | 👰 Interaktiv                                      |    |            |
|   | 👰 Nur den Hauptbildschirm verwenden               |    |            |
|   | Bildschirmfoto als Email versenden                |    |            |
|   | Ton ausschalten                                   |    |            |
|   | 📷 In Vorschau öffnen                              |    |            |
|   | Nur einzelnes Fenster fotografieren               |    |            |
| ~ | Ohne Schatten                                     |    |            |
|   | Nur einzelnes Fenster ohne angefügte Fenster      |    |            |
|   | 👰 Bildschirmfoto in Größe des ausgewählten Fenste | rs |            |
|   | Bildschirmfoto mit Selbstauslöser                 |    |            |
|   | Ausgabeformat                                     | •  |            |
|   | Zeige Bildschirmfoto Order im Finder              |    |            |
|   | Açana Screen Capture Hilfe                        |    |            |
|   | 👰 Neu in dieser Version                           |    |            |
|   | 💺 Zur @pps4Me Homepage                            |    |            |
|   | Produkt Informationen                             |    |            |
|   | Bewertung in AppStore                             |    |            |
|   | 👰 Lizenz Registrierung                            |    |            |
|   | 👰 Auf Update prüfen                               |    |            |
|   | Mehr Apps von @pps4Me                             |    |            |
|   | Anfrage neue Funktion                             |    |            |
|   | 🖶 Problem melden                                  |    |            |
|   | C Einstellungen                                   |    |            |
|   | 👰 Über                                            |    |            |
|   | U Programm beenden                                |    |            |

## FURKTIONS-VERSE VON ACANA BILDSCHIRM-FOTO

### FUNKTIONSWEISE VON «AÇANA BILDSCHIRMFOTO»

Das Programm startet ohne Fenster und ist nur in der Menüleiste sichtbar. Mit der linken oder rechten Maustaste können die einzelnen Befehle und Optionen ausgewählt werden. Um ein Bildschirmfoto aufzunehmen wählen Sie den ersten Befehl "Bildschirmfoto aufnehmen" aus dem Menü aus. Um eine Option zu aktivieren, wählen Sie eine aus dem Menü aus. Möchten Sie eine Option deaktivieren, dann wählen Sie die Option nochmals aus.

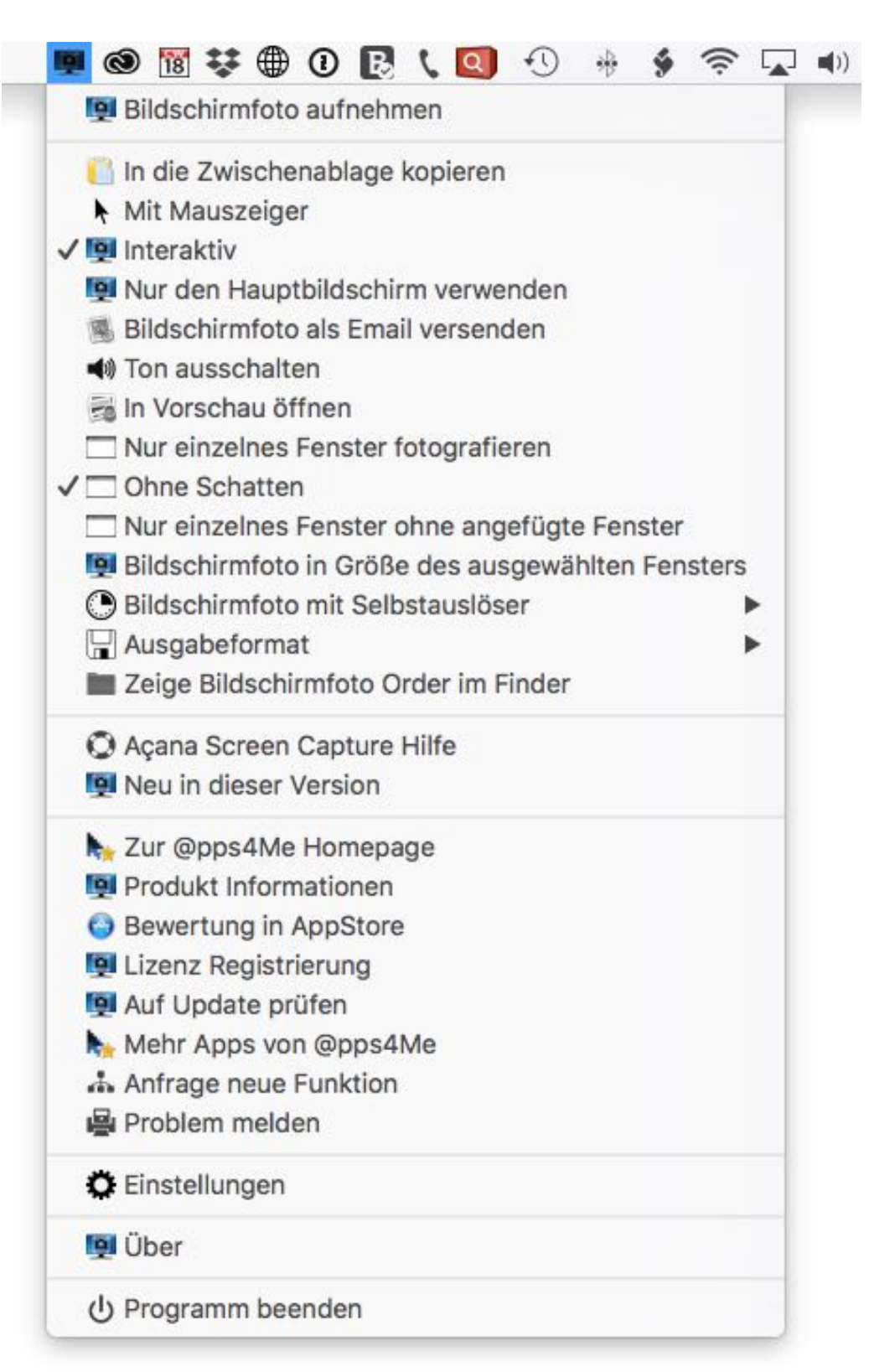

# INTERAKTIVER

### INTERAKTIVER MODUS

Als Standard startet "Açana Bildschirmfoto" immer im interaktiven Modus, da Sie dort die meisten Optionen haben ein Bildschirmfoto zu erstellen. Im interaktiven Modus haben Sie folgende Möglichkeiten:

- Mit der linken Maustaste ein Rechteck ziehen um ein Bildschirmfoto zu erstellen
- Mit der Leertaste zwischen Bildschirm- oder Fensterauswahl wechseln
- Ctrl (Strg) Taste um das Bildschirmfoto in die Zwischenablage zu kopieren
- Esc Taste um das Bildschirmfoto abzubrechen

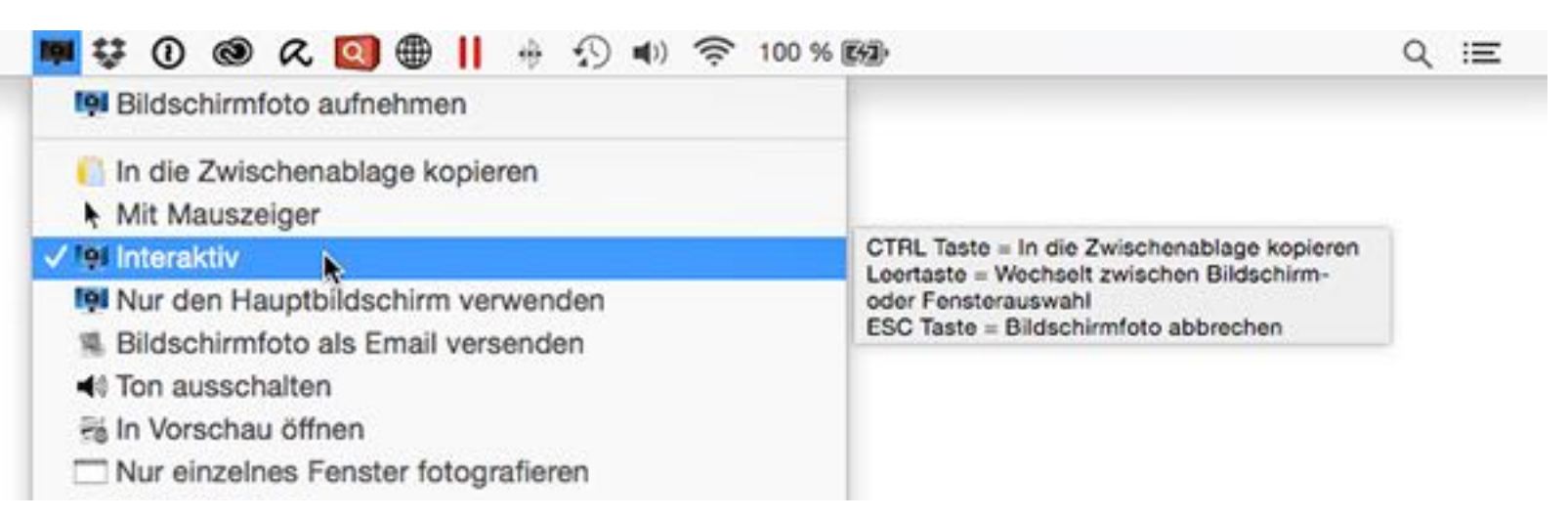

Beim interaktiven Modus haben Sie zusätzlich noch diese Möglichkeiten:

- Bildschirmfoto in die Zwischenablage kopieren
- Bildschirmfoto in Vorschau öffnen

## BILDSCHIRM-Foto Erstellen

### BILDSCHIRMFOTO ERSTELLEN

Ist der interaktive Modus nicht aktiviert, so wird immer ein Bildschirmfoto vom ganzen Bildschirm erstellt.

Interaktiver Modus deaktiviert

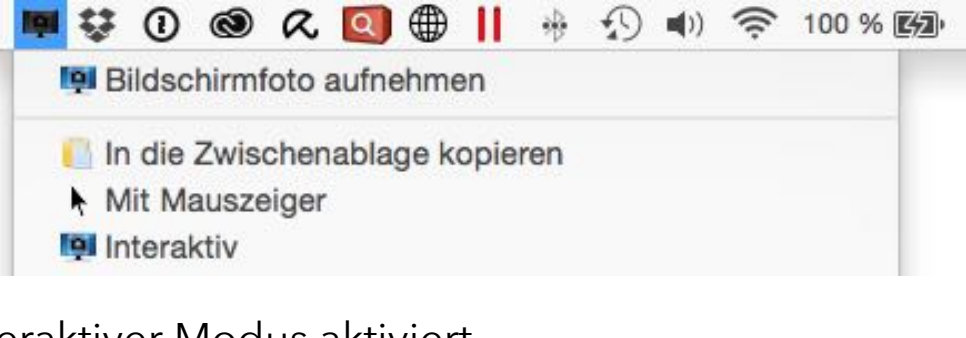

#### Interaktiver Modus aktiviert

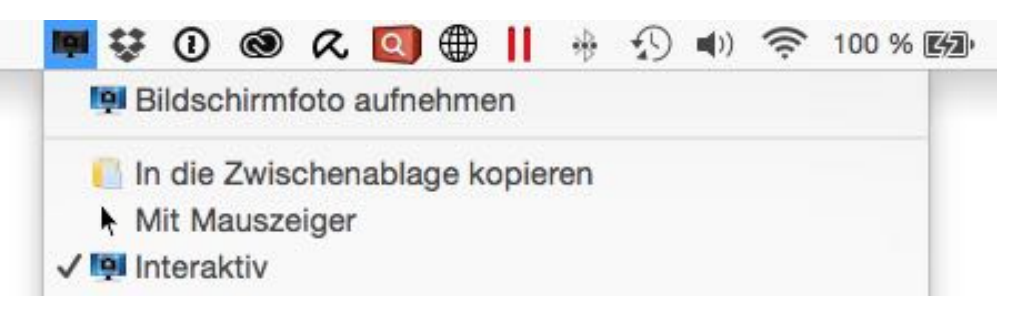

Beim nicht interaktiven Modus haben Sie zusätzlich noch diese Möglichkeiten:

- Bildschirmfoto in die Zwischenablage kopieren
- Bildschirmfoto mit Mauszeiger erstellen
- Nur den Hauptbildschirm verwenden
- Bildschirmfoto als Email versenden
- Bildschirmfoto in Vorschau öffnen
- Bildschirmfoto in der Größe des ausgewählten Fenster erstellen
- Bildschirmfoto mit Selbstauslöser

Mit der Funktion "Bildschirmfoto in der Größe des ausgewählten Fenster erstellen" können SieVerson 25.0.0InhaltsverzeichnisSeite 10 von 33

© 2015-2025 CIMSoft,@ pps4Me

### BILDSCHIRM-Foto Erstellen

ein Bildschirmfoto über alle Fenster fotografieren.

Beispiel:

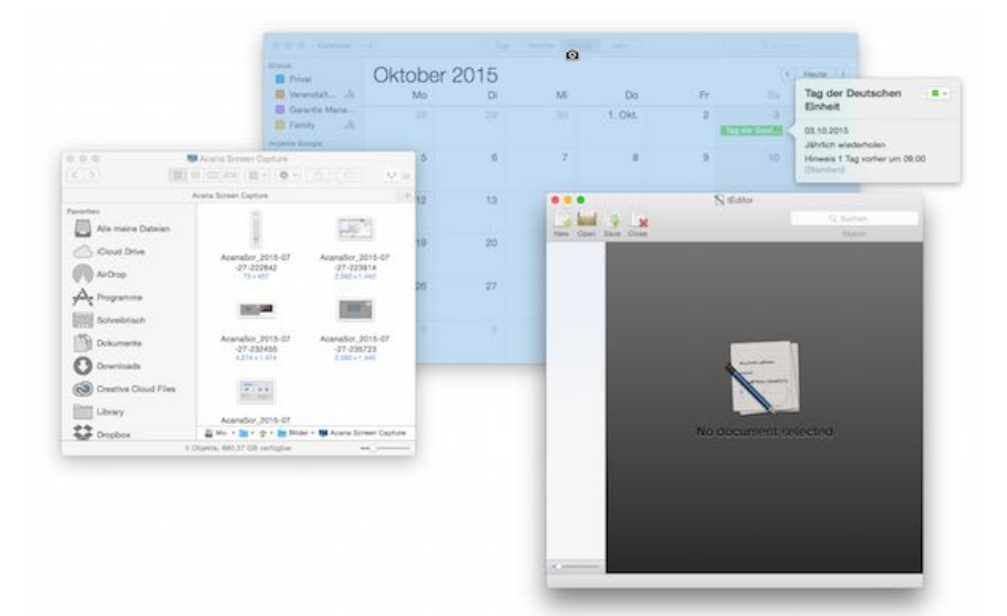

Ergebnis:

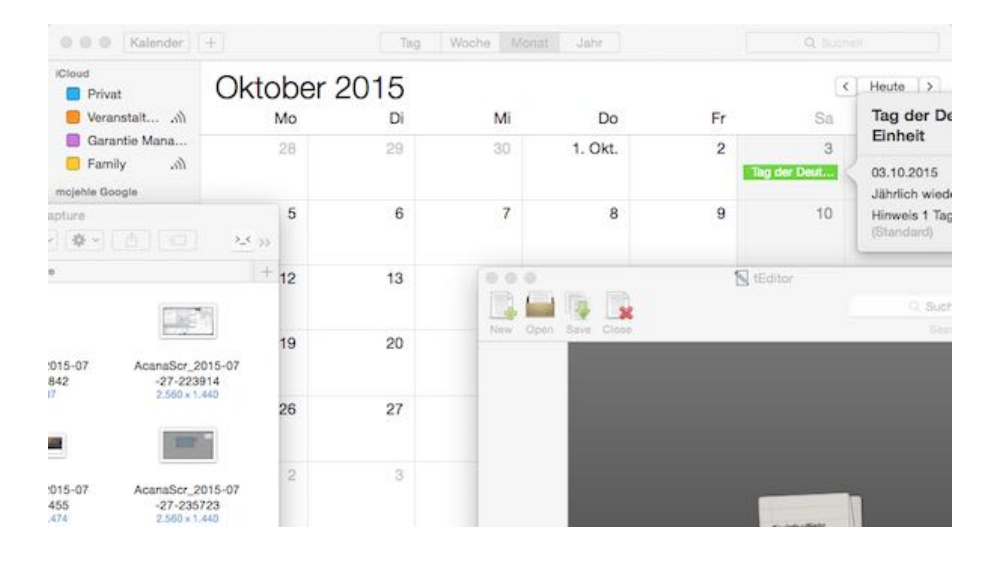

Wenn ein Bildschirmfoto erstellt wird und mehr als ein Display (Monitor) angeschlossen sind, so wird für jedes Display eine eigene Datei erstellt. Der Dateiname erhält als Erweiterung die Nummer des Displays.

Beispiel

AcanaScr\_2015-07-30-003727\_1

AcanaScr\_2015-07-30-003727\_2

## FENSTER FOTOGRAFIEREN

### FENSTER FOTOGRAFIEREN

Um nur ein einzelnes Fenster zu fotografieren, wählen Sie im Menü "Nur einzelnes Fenster fotografieren" aus.

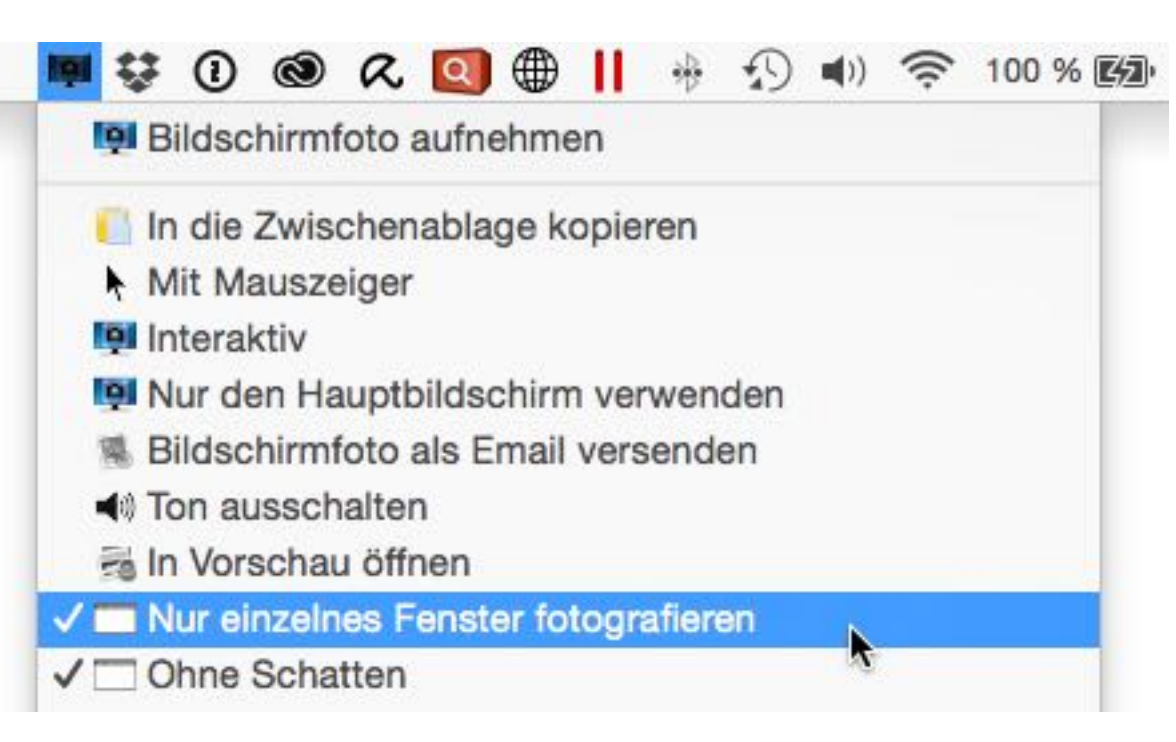

Sobald ein Fenster auswählt wurde, wird dieses blau eingefärbt. Dies dient zu besseren Kennzeichnung, was ausgewählt wurde. Falls Ihr gewünschtes Fenster teilweise durch andere überlagert wird, so brauchen Sie das gewünschte Fenster nicht erst in den Vordergrund zu holen. "Açana Bildschirmfoto" fotografiert im "Fenster Modus" auch den verdeckten Bereich des ausgewählten Fensters.

Beispiel im Bild rechts:

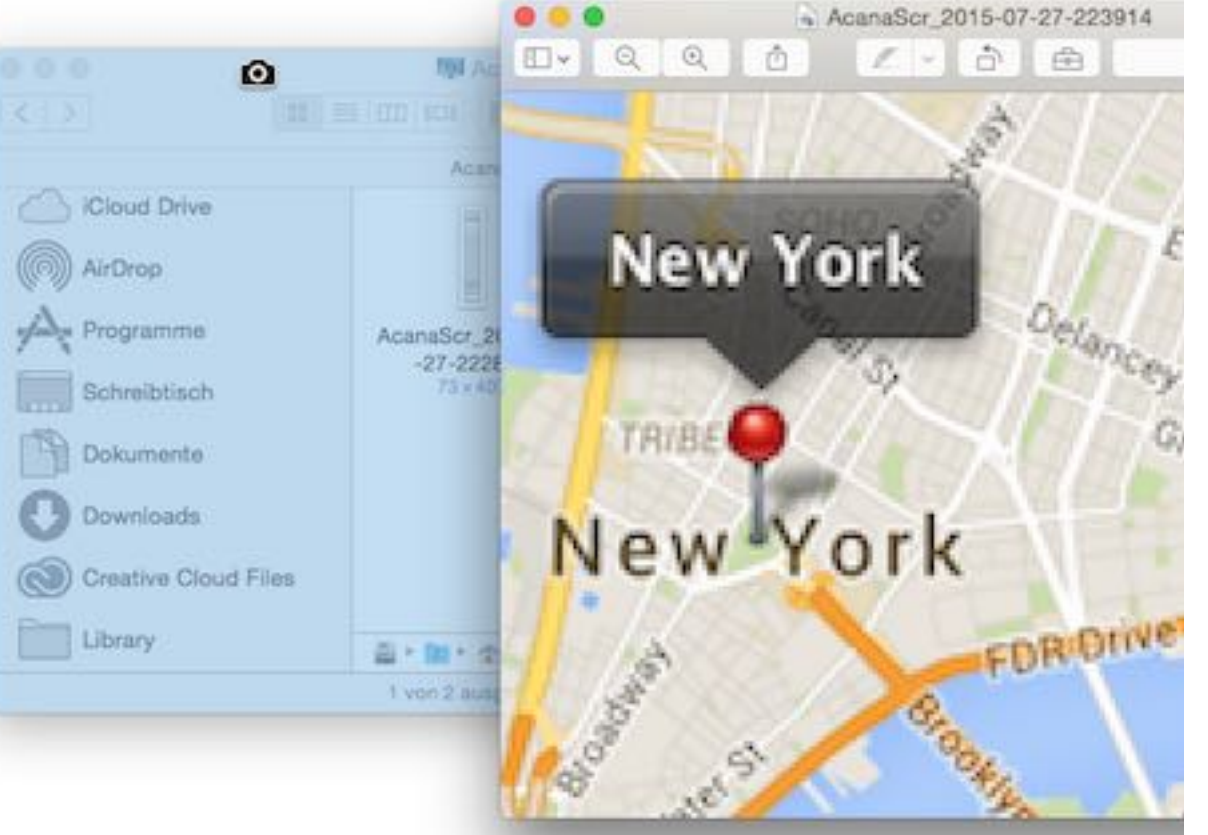

© 2015-2025 CIMSoft,@ pps4Me

## FENSTER FOTOGRAFIEREN

#### Ergebnis:

| < >                                                                                                    |                                            |                                                 | Q Suchen                                        |         |
|----------------------------------------------------------------------------------------------------|--------------------------------------------|-------------------------------------------------|-------------------------------------------------|---------|
|                                                                                                    | Acana Screen                               | Capture                                         |                                                 | 4       |
| <ul> <li>iCloud Drive</li> <li>AirDrop</li> <li>Programme</li> <li>Schreibtisch</li> <li>Dokumente</li> <li>Downloads</li> <li>Creative Cloud Files</li> </ul> | AcanaScr_2015-07<br>-27-222842<br>73 × 407 | AcanaScr_2015-07<br>-27-223914<br>2.560 × 1.440 | AcanaScr_2015-07<br>-27-232455<br>4,274 x 1.474 |         |
| Library                                                                                                    |                                            | Acana Screen Captu                              | AcanaScr_2015-07-27                             | -232455 |

Beim Fotografieren eines Fensters kann auch bestimmt werden, ob das Fenster mit oder ohne Schatten aufgenommen wird.

| Ohne Schatt                                                                       | en                                       |                                               |                                                 |       |
|-----------------------------------------------------------------------------------|------------------------------------------|-----------------------------------------------|-------------------------------------------------|-------|
|                                                                                   | 👰 Acana Scr<br>ا 🗐 💷 ا 💷 ا               | een Capture                                   | 2_4 Q Suchen                                    |       |
|                                                                                   | Acana Screen                             | Capture                                       |                                                 | +     |
| Musik<br>Bilder<br>Hörbücher<br>Snapshot<br>AppStore Ranking<br>mcjehle<br>Geråte | AcanaScr_2015-07<br>-27-222842<br>73×407 | AcanaScr_2015-07<br>-27-223914<br>2.560×1.440 | AcanaScr_2015-07<br>-27-232455<br>4.274 × 1.474 |       |
| MacBook Pro                                                                       | Macintosh SSD +                          | 📕 Benu: 🕨 🏠 mojel 🕨 🛅                         | Bilder 🕨 👰 Acana Screen Ca                      | pture |

© 2015-2025 CIMSoft,@ pps4Me

## ENSTER DTOGRAFIEREN

Im "Fenster Modus" von "Açana Bildschirmfoto" können Sie auch bestimmen ob das ausgewählte Fenster mit oder ohne zugehörige Fenster fotografiert werden soll. Dies kann auch mit der Funktion "Ohne Schatten" kombiniert werden.

- Ohne Schatten

Beispiel mit angefügtem Fenster:

| C C Kalender                              | *)      | Tag  | Woche: Mon | Jare I  |    | Ø            |              |                 |
|-------------------------------------------|---------|------|------------|---------|----|--------------|--------------|-----------------|
| Devel<br>Privat                           | Oktober | 2015 |            |         |    |              | Heste 12     |                 |
| 👩 Veranatalt                              | Mo      | Di   | M          | Do      | Fr |              | Tag der Der  | ztschen 🔳       |
| Garantie Mana                             |         |      |            | 1. Okt. | 2  | 3            | Einheit      |                 |
| eachry Jan                                |         |      |            |         |    | Tag our Deut | 00.10.2015   | 2203            |
| Coburtatege  recisive@goog  Ealertage     | 5       | 6    | 7          | 8       | 9  | 10           | Howais 1 Tag | vorher um 08.00 |
| Deutsche                                  | 12      | 13   | 14         | 15      | 16 | . 177.       | 18           |                 |
| Cebutstage                                | 19      | 20   | 21         | 22      | 23 | 24           | 25           |                 |
| As Di All Do Fr Ba Be                     | 28      | 27   | 28         | 29      | 30 | 31           |              |                 |
| 1 21 20 1 2 3 4<br>2 8 7 8 8 10 11        |         |      |            |         |    | Reformation  | Aberheligen. |                 |
| 18 20 21 22 25 24 25<br>18 27 28 28 30 20 |         |      |            |         |    |              |              |                 |

Beispiel ohne angefügtem Fenster:

© 2015-2025 CIMSoft,@ pps4Me

### FENSTER FOTOGRAFIEREN

|                                                                                                    |         |      |    |         | ø  |                   |                            |                                                                                                    |    |
|----------------------------------------------------------------------------------------------------|---------|------|----|---------|----|-------------------|----------------------------|----------------------------------------------------------------------------------------------------|----|
| Closed                                                                                                    | Oktober | 2015 |    |         |    |                   | Heute 13                   |                                                                                                    |    |
| 💼 Veranatat                                                                                                    | Mo      | Di   | M  | Do      | Fr |                   | Tag der De                 | utschen                                                                                                    |    |
| Garantie Mana                                                                                                    |         |      |    | 1. Okt. | 2  | 3                 | Enhelt                     |                                                                                                    |    |
| and the second second                                                                                                    |         |      |    |         |    | Tag our Deur      | 03.10.2015                 | and the second second se |    |
| Ceburtstage                                                                                                    | 5       | 6    | 7  | 8       | 9  | .10               | Hinweis 1 Tag<br>(Dandeni) | vorher um 09:                                                                                                    | 00 |
| E Feiertage in D                                                                                                    | 12      | 19   | 14 | 15      | 16 | 1472              | 10                         |                                                                                                    |    |
| DeutscheA                                                                                                    | 16      |      | 14 |         |    |                   |                            |                                                                                                    |    |
| Caburtstage                                                                                                    | 19      | 20   | 21 | 22      | 23 | 24                | 25                         |                                                                                                    |    |
| Chitober 2015                                                                                                    |         |      |    |         |    |                   |                            |                                                                                                    |    |
| May Di All Do Fr Ba Br<br>10 21 30 1 2 3 4<br>6 8 7 8 8 10 11                                                                                                    | 28      | 27   | 28 | 29      | 30 | 31<br>Reformation | 1. Nins<br>Aberheligen     |                                                                                                    |    |
| L2         L3         L4         L6         L6         L7         L6           18         20         21         22         23         34         25           26         27         28         29         30         21         -           2         3         4         3         4         -         - |         |      |    |         |    |                   |                            |                                                                                                    |    |

Im Modus "Fenster fotografieren" gibt es noch eine Zusatzfunktion, dass einzelne Elemente der Menüleiste fotografieren kann. Dies ist ebenfalls im interaktiven Modus verfügbar, wenn Sie dort mit der Leertaste in den Fenstermodus wechseln. Um diese Zusatzfunktion zu nutzen, wählen Sie aus dem Menü "Bildschirmfoto aufnehmen".

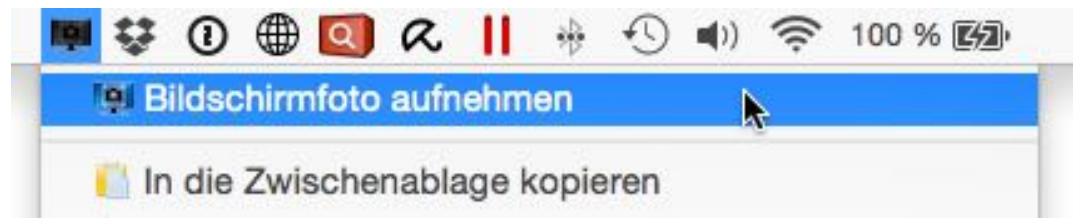

Danach bewegen Sie den Mauszeiger auf ein Symbol in der Menüleiste.

#### Beispiele:

Verson 25.0.0

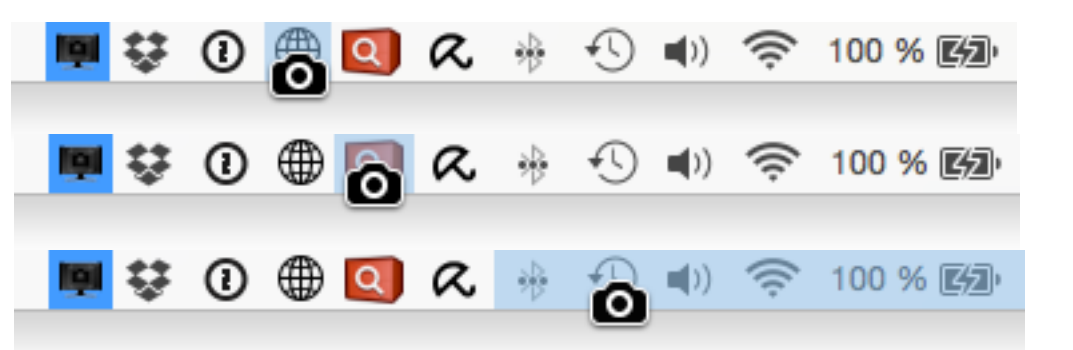

© 2015-2025 CIMSoft,@ pps4Me

Inhaltsverzeichnis

## FENSTER FOTOGRAFIEREN

Ergebnisse:

Q

🚸 🕙 🜒 奈 100 % 🖾

## BILDSCHIRM-FOTOS MIT SELBST-AUSLÖSER

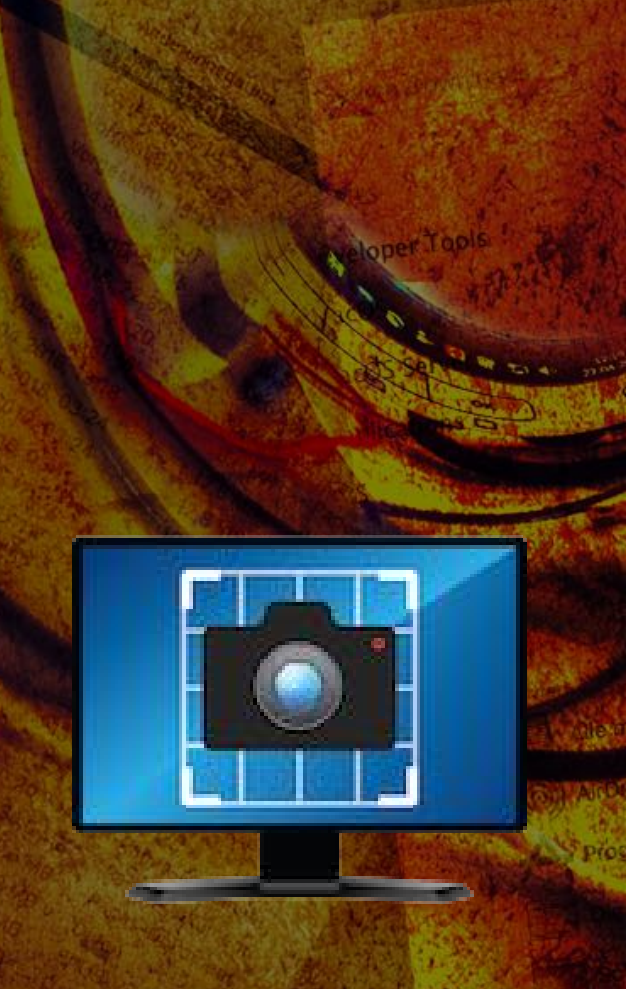

### BILDSCHIRMFOTOS MIT SELBSTAUSLÖSER

Um bei einem Bildschirmfoto auch Popup-Menüs oder Kontextmenüs zu fotografieren benutzen Sie die Funktion Selbstauslöser. Bei der Verzögerung können Sie zwischen 3, 5, 10 oder 15 Sekunden wählen.

| - Nur     | einzelnes Fenster ohne angefügte Fenster  |      |              |
|-----------|-------------------------------------------|------|--------------|
| 📮 Bilds   | schirmfoto in Größe des ausgewählten Fens | ters |              |
| Bilds     | schirmfoto mit Selbstauslöser             | >    | 3 Sekunden   |
| Aus       | gabeformat                                | •    | 5 Sekunden   |
| E Zeig    | e Bildschirmfoto Order im Finder          |      | 10 Sekunden  |
| O Aça     | na Screen Capture Hilfe                   |      | 15 Sekulueli |
| 👰 Neu     | in dieser Version                         |      |              |
| Beispiel: |                                           |      |              |
| Name      |                                           |      |              |
| 🔳 amp     | 19.png                                    |      |              |
| 🗐 amp     | 20.png                                    |      |              |
| 📼 amp     | 21.png                                    |      |              |
| 📼 amp     | 22.png                                    |      |              |
| 🔲 amp     | p23.png                                   |      |              |
| 🗖 amr     | 24 nnn                                    |      |              |
| 📃 🔲 am    | Öffnen                                    |      |              |
| 💷 arr     | Öffnen mit                                |      |              |
| 🗉 an      | In den Banjerkerh legen                   |      |              |
| — ar      | in den Papierkorb legen                   |      |              |
| 🗄 arr     | Informationen                             |      |              |
| 😑 arr     | "amp24.png" komprimieren                  |      |              |
| 📼 arr     | "amp24.png" auf CD/DVD brennen            |      |              |
| = arr     | Duplizieren                               |      |              |
| = an      | Alias erzeugen                            |      |              |

© 2015-2025 CIMSoft,@ pps4Me

### AUSGABE-Format

### AUSGABEFORMAT

Die Bildschirmfotos können in folgende Formate gespeichert werden.

- BMP (Windows Bitmap)
- GIF (Graphics Interchange Format)
- JPG (Joint Photographic Experts Group)
- JPEG 2000 (Joint Photographic Experts Group)
- PDF (Portable Document Format)
- PS (<u>Postscript</u>)
- TIF (Tagged Image File Format)

| Ausgabeformat                                    | BMI              | P      |
|--------------------------------------------------|------------------|--------|
| Zeige Bildschirmfoto Order im Finder             | GIF              |        |
| Açana Screen Capture Hilfe Neu in dieser Version | JPE              | G 2000 |
| Zur @pps4Me Homepage Produkt Informationen       | PNO<br>PS<br>TIF | a 📐    |
| Bewertung in AppStore                            |                  |        |

Als Standard Ausgabeformat wird PNG verwendet. Sie können dies interaktiv über das oben dargestellte Menü ändern. In den <u>Einstellungen</u> können Sie ein anderes Ausgabeformat dauerhaft festlegen.

© 2015-2025 CIMSoft,@ pps4Me

## ZEIGE **«AÇANA BILDSCHIRM-OTO**» M FINDER

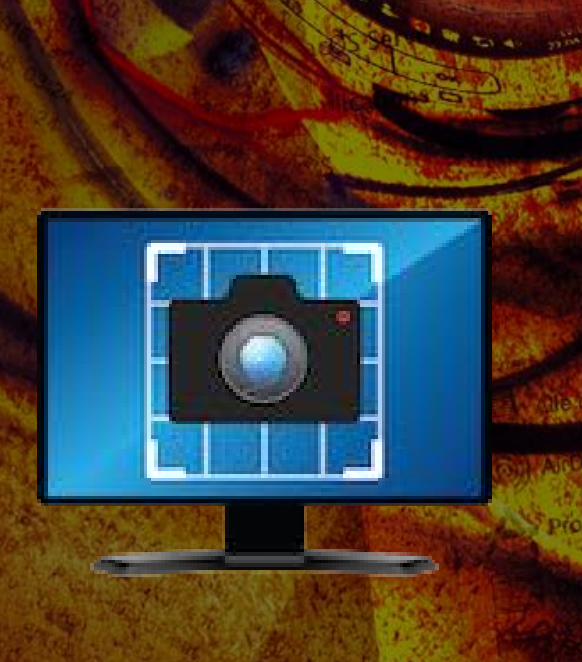

### ZEIGE «AÇANA BILDSCHIRMFOTO» ORDNER IM FINDER

Sie können den Ordner "Acana Screen Capture", in dem die Bildschirmfotos abgelegt werden, direkt über das Menü im Finder öffnen.

| Ausgabeformat                                    |   | • |
|--------------------------------------------------|---|---|
| E Zeige Bildschirmfoto Order im Finder           | k |   |
| Açana Screen Capture Hilfe Neu in dieser Version |   |   |

|                    | Acana Screen Ca               | oture           |        |                   |         |
|--------------------|-------------------------------|-----------------|--------|-------------------|---------|
| avoriten           | Name                          | ^               | Größe  | Änderungsdatum    | Art     |
| Alle meine Dateien | AcanaScr_2018-01-03-141905    |                 | 77 KB  | 03.01.2018, 14:20 | PNG-Bil |
|                    | AcanaScr_2018-01-03-141915    |                 | 37 KB  | 03.01.2018, 14:19 | PNG-Bil |
| AirDrop            | AcanaScr_2018-01-03-141950    |                 | 68 KB  | 03.01.2018, 14:23 | PNG-Bil |
|                    | AcanaScr_2018-04-30-225816    |                 | 42 KB  | Vorgestern, 22:58 | PNG-Bil |
| Programme          | AcanaScr_2018-05-02-075823    |                 | 43 KB  | Heute, 07:58      | PNG-Bil |
|                    | AcanaScr_2018-05-02-093827    |                 | 62 KB  | Heute, 09:38      | PNG-Bil |
| Dienstprogramme    | AcanaScr_2018-05-02-135137    |                 | 8 KB   | Heute, 13:51      | PNG-Bil |
| Schreibtisch       |                               |                 |        |                   |         |
| Library            |                               |                 |        |                   |         |
| Downloads          |                               |                 |        |                   |         |
| Handbücher         | Magintach SSD > Reputting > A | N Dildor N D Ac | Corner | Capture           |         |

© 2015-2025 CIMSoft,@ pps4Me

## **ITTEILUNGS-**ZENTRALE

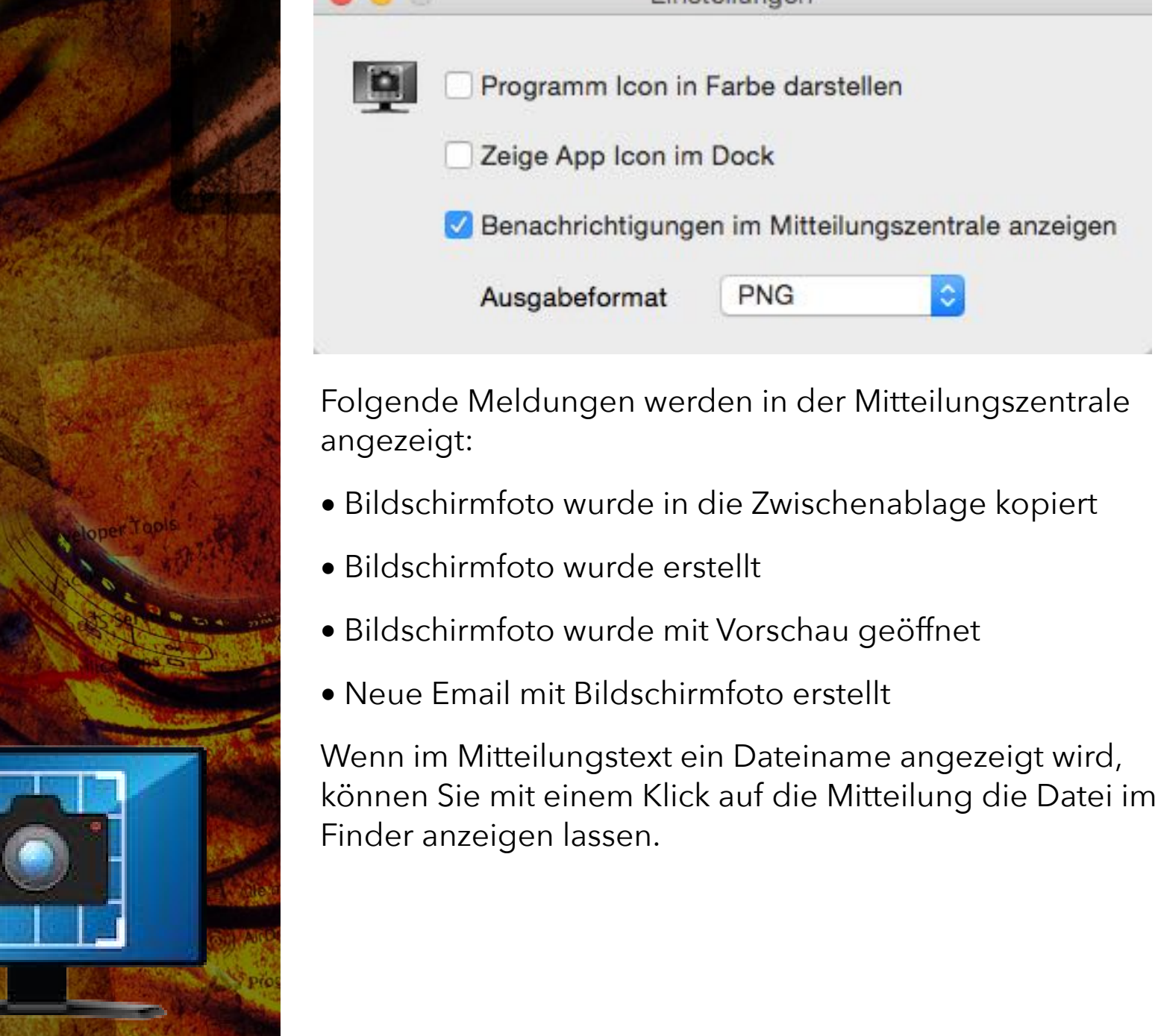

### **MITTEILUNGSZENTRALE**

Wenn Sie in den Einstellungen die Option "Benachrichtigungen in der Mitteilungszentrale anzeigen" aktiviert haben, dann wird beim Erstellen eines Bildschirmfotos eine entsprechende Nachricht angezeigt.

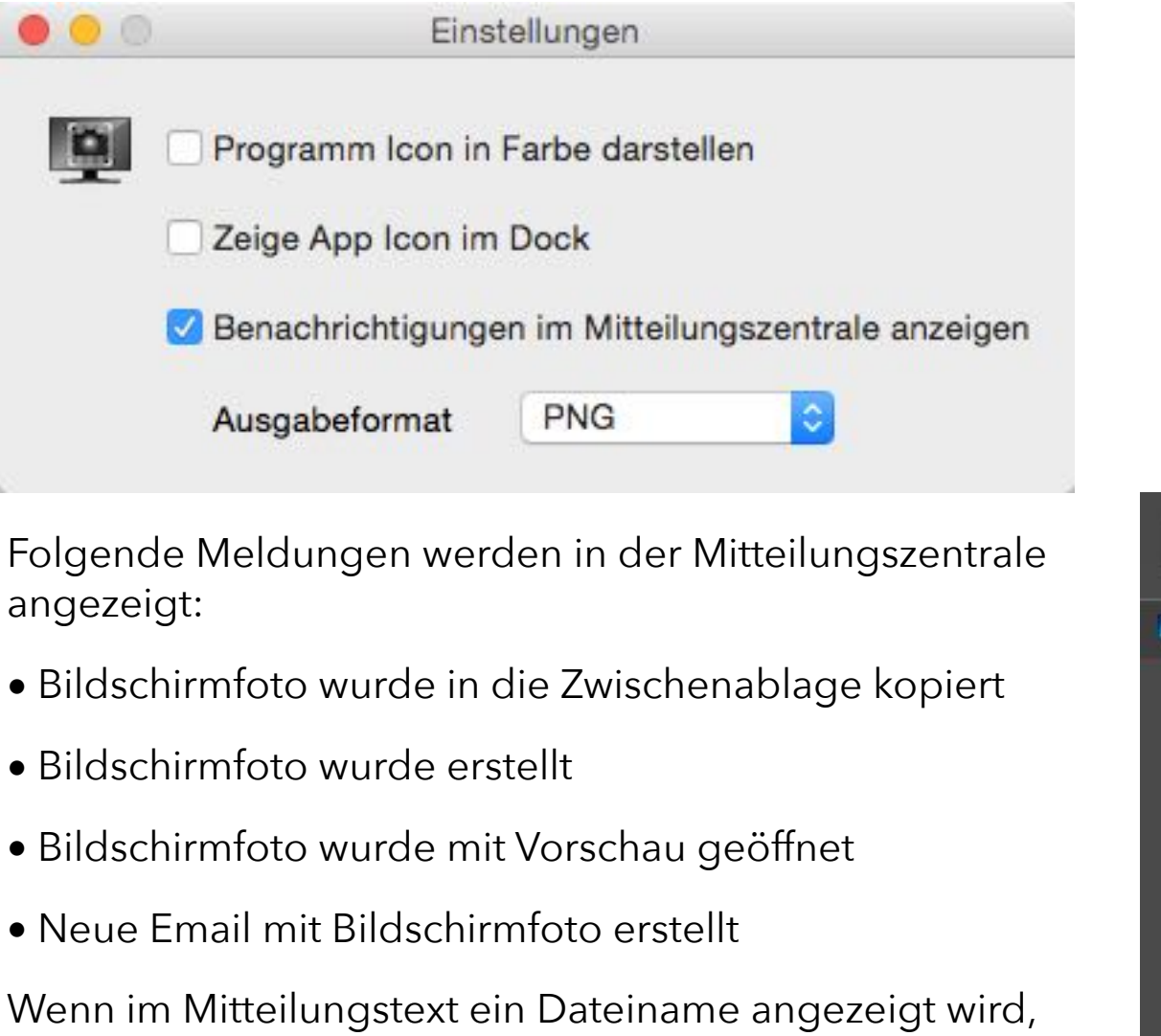

Bildschirmfoto wurde erstellt Vor 1 Min. Bildschirmfoto wurde in die Zwischenablage kopiert

Bildschirmfoto wurde mit "Vorschau"...

Bildschirmfoto wurde erstellt Vor 1 Min. Neue Email mit Bildschirmfoto erstellt

Bildschirmfoto wurde erstellt Vor 1 Min. Hier klicken um die Datei im Finder anzuzeigen

AcanaScr\_2015-08-02-095758.png

AcanaScr\_2015-08-02-095741.png

Hier klicken um die Datei im Finder anzuzeigen

Heute

Acana Bildschirmfoto

Bildschirmfoto wurde erstellt Vor 1 Min. Hier klicken um die Datei im Finder anzuzeigen AcanaScr\_2015-08-02-095727.png

© 2015-2025 CIMSoft,@ pps4Me

Mitteilungen

jetzt

### EINSTELLUNGEN

Die Einstellungen rufen Sie über das Menü "Einstellungen" auf.

| O Einstellungen    | ▶ |
|--------------------|---|
| 👰 Über             |   |
| U Programm beenden |   |

In den Einstellungen können folgende Standardwerte festgelegt werden.

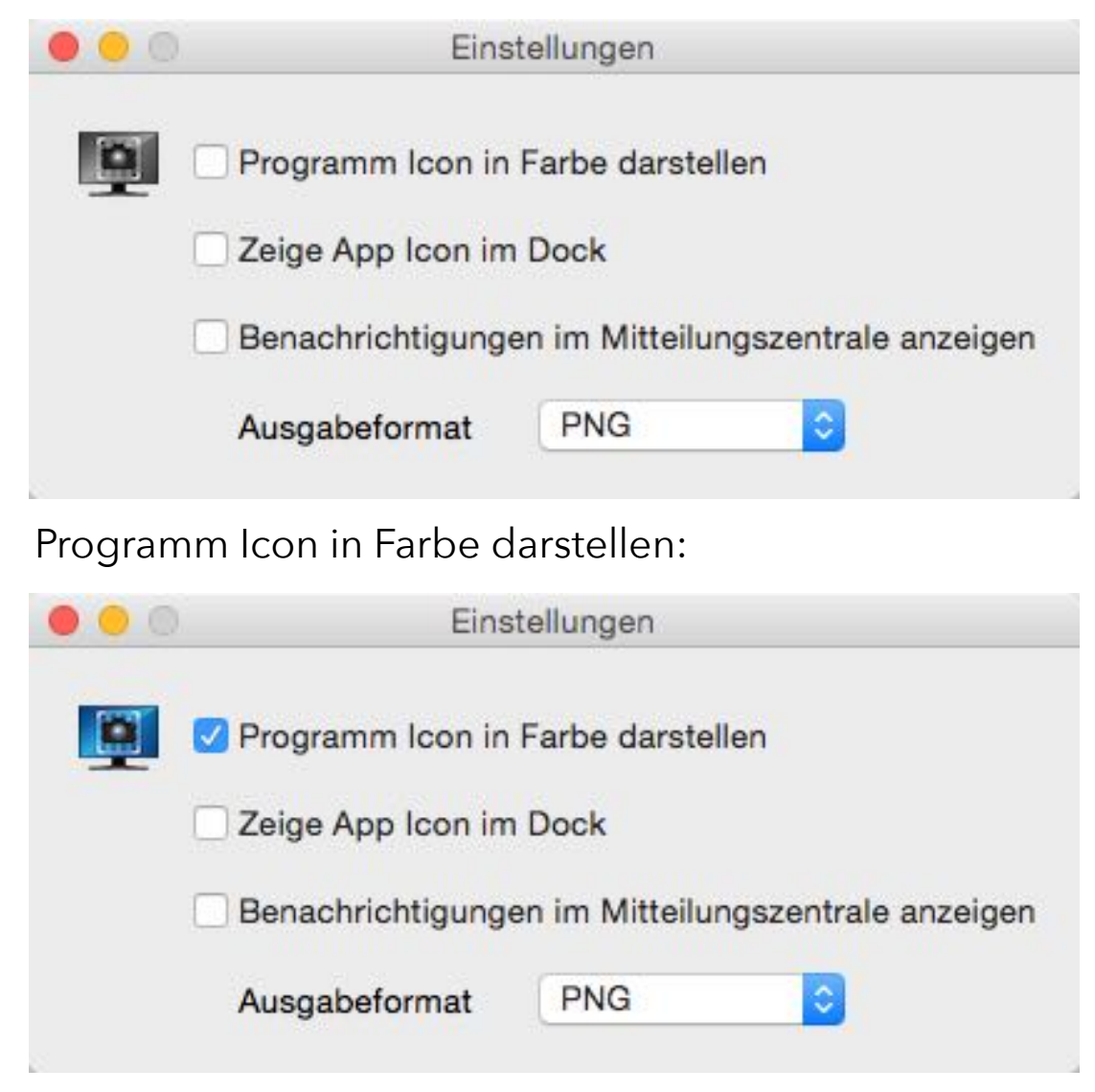

Ist diese Option aktiviert, dann wird das Programm Icon in der Menüleiste in Farbe dargestellt.

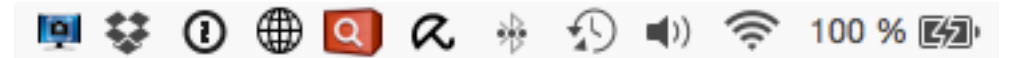

Zeige App Icon im Dock:

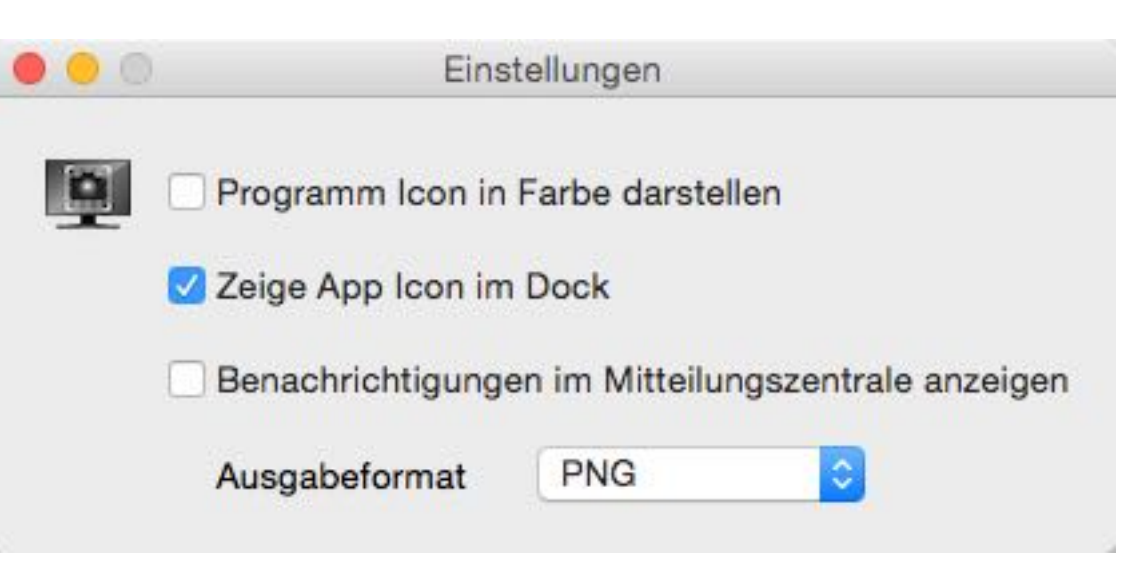

Ist diese Option aktiviert, dann wird das Programm Icon auch im Dock angezeigt. Die Zahl im roten Kreis zeigt die Anzahl der Bildschirmfotos im Ordner ~/Bilder/Acana Screen Capture.

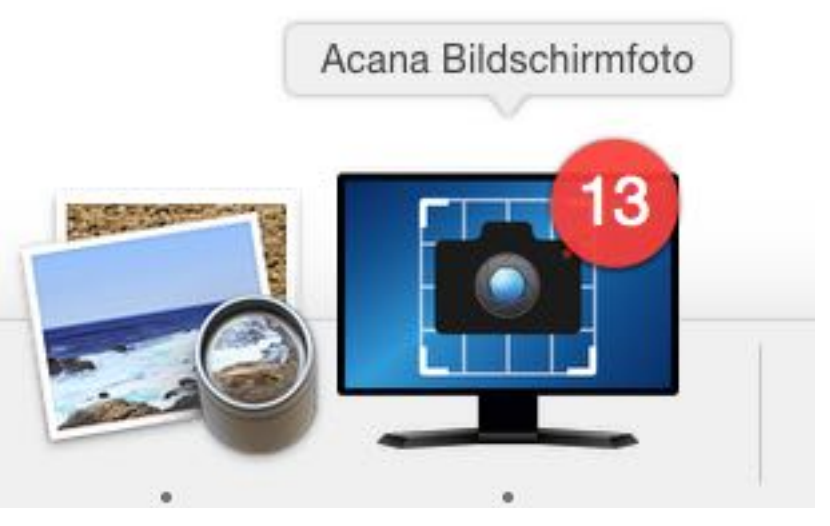

Benachrichtigungen im Mitteilungs-Center anzeigen:

«Açana Bildschirmfoto» kann Mitteilungen über das Erstellen der Bildschirmfotos in der Mitteilungszentrale anzeigen, wenn diese Option aktiviert ist. Mehr Informationen über die Verwendung der Mitteilungszentrale finden Sie hier.

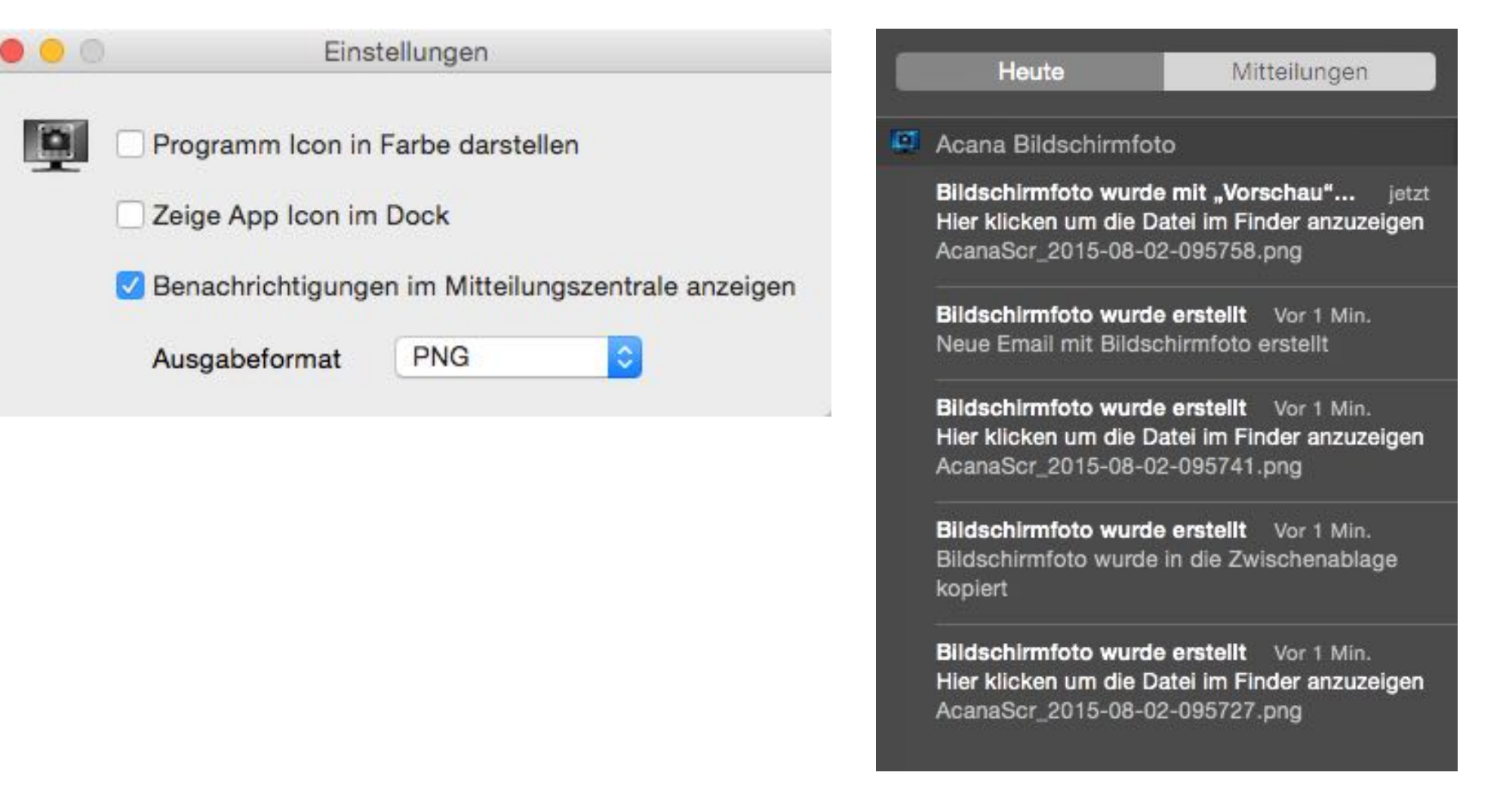

#### Ausgabeformat:

Hier legen Sie fest welches Dateiformat als Standardwert verwendet werden soll. Es können folgende Formate festgelegt werden.

- BMP (<u>Windows Bitmap</u>)
- GIF (<u>Graphics Interchange Format</u>)
- JPG (Joint Photographic Experts Group)

- JPEG 2000 (Joint Photographic Experts Group)
- PDF (Portable Document Format)
- ■PS (<u>Postscript</u>)
- ■TIF (<u>Tagged Image File Format</u>)

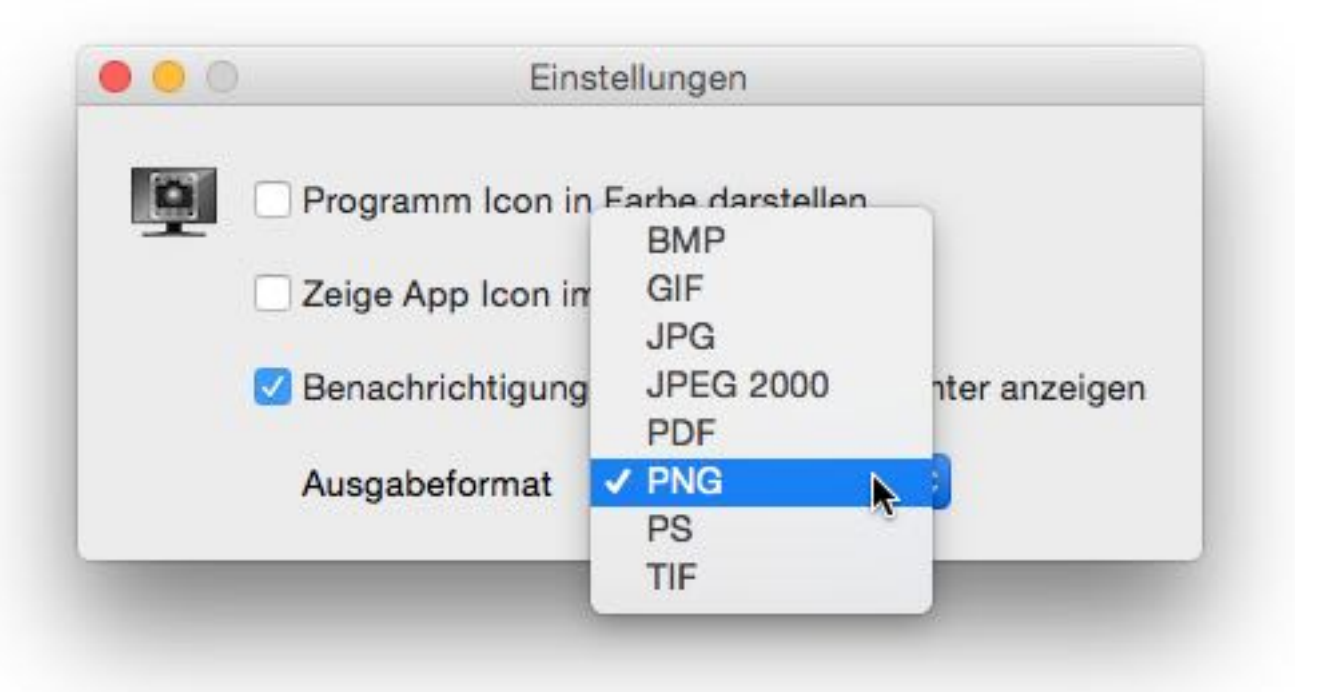

Alle Änderungen in den Einstellungen werden sofort gespeichert.

### LIZENZ Registrierung

### LIZENZ REGISTRIERUNG

Die Registrierung Ihrer Lizenz können Sie über das Menü aufrufen.

Zur @pps4Me Homepage
Produkt Informationen
Bewertung in AppStore
Lizenz Registrierung
Auf Update prüfen
Mehr Apps von @pps4Me
Anfrage neue Funktion
Problem melden

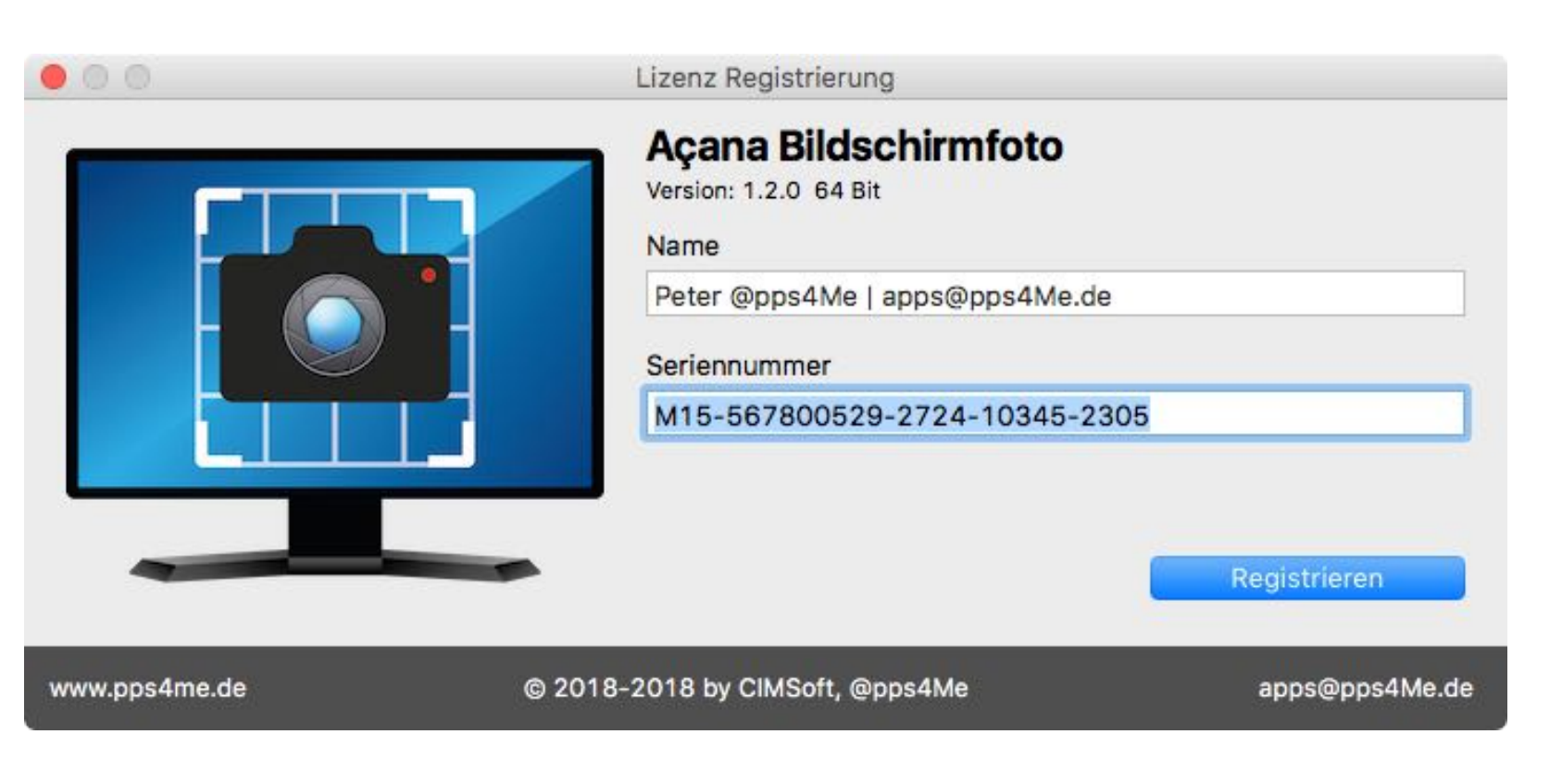

### AUF Update Prüfen

### AUF UPDATE PRÜFEN

Die Überprüfung ob ein Update verfügbar ist, wir immer beim Start der App durchgeführt. Sie können dies jedoch auch manuell über das Menü aufrufen.

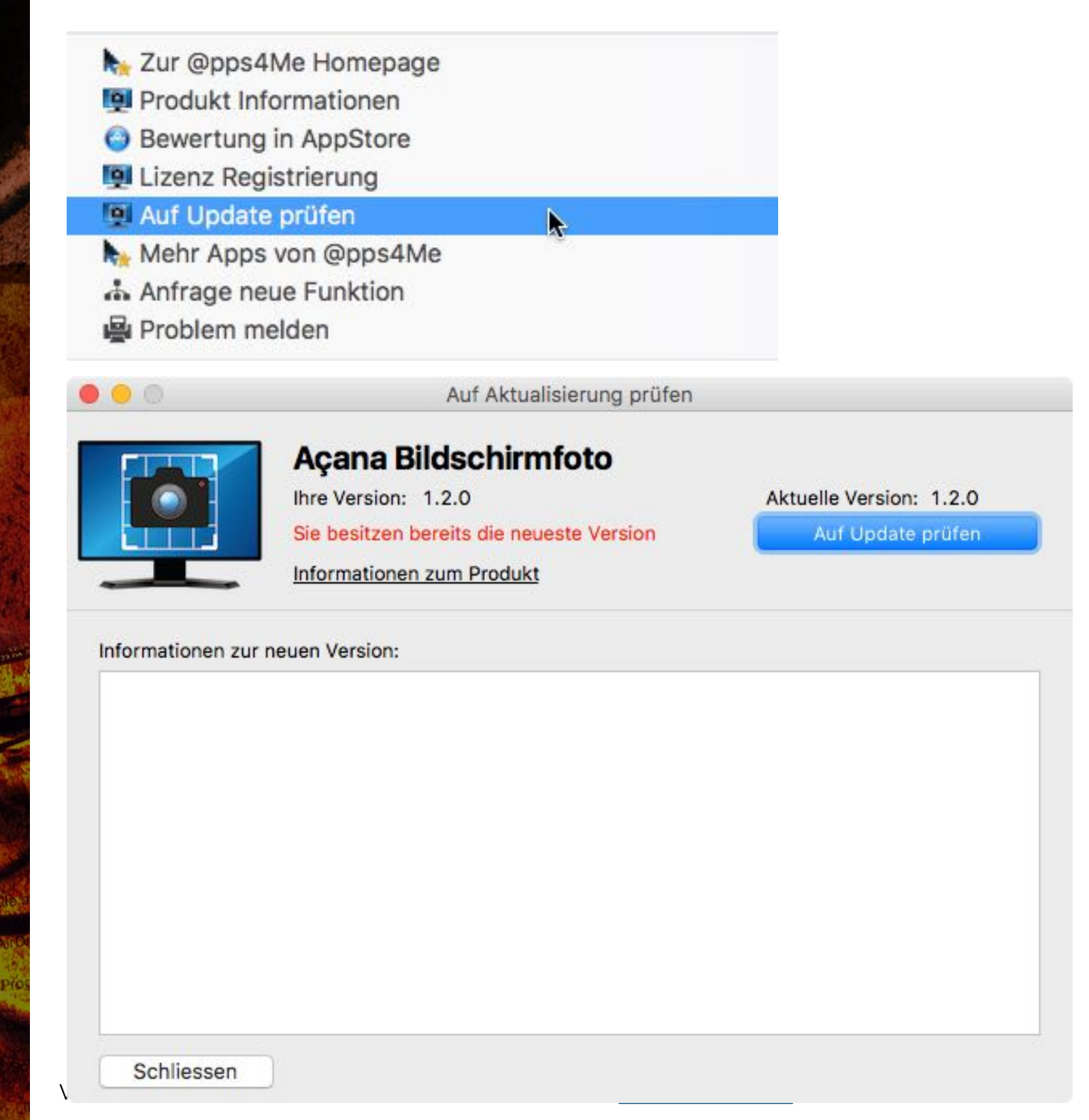

## AÇANA BILDSCHIRM-FOTO BEIM ANMELDEN UTOMATISCH **STARTEN**

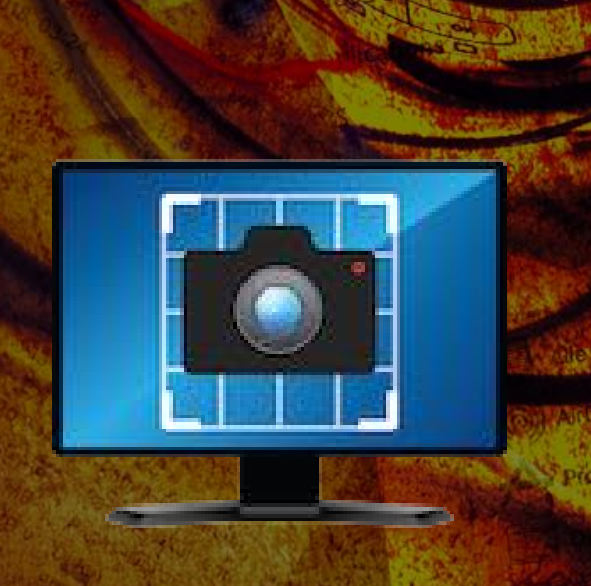

#### AÇANA BILDSCHIRMFOTO BEIM ANMELDEN AUTOMATISCH STARTEN

Möchten Sie, dass «Açana Bildschirmfoto» beim Anmelden automatisch gestartet wird, so aktivieren Sie die Option "Zeige App Icon im Dock" in den Einstellungen.

| 00 | Eins                   | tellungen                          |  |  |  |  |
|----|------------------------|------------------------------------|--|--|--|--|
|    | Programm Icon in       | Farbe darstellen                   |  |  |  |  |
|    | Zeige App Icon im Dock |                                    |  |  |  |  |
|    | Benachrichtigunge      | en im Mitteilungszentrale anzeigen |  |  |  |  |
|    | Ausgabeformat          | PNG                                |  |  |  |  |
|    |                        |                                    |  |  |  |  |

Danach wählen Sie im Kontextmenü über das Icon im Dock die Option "Bei der Anmeldung öffnen".

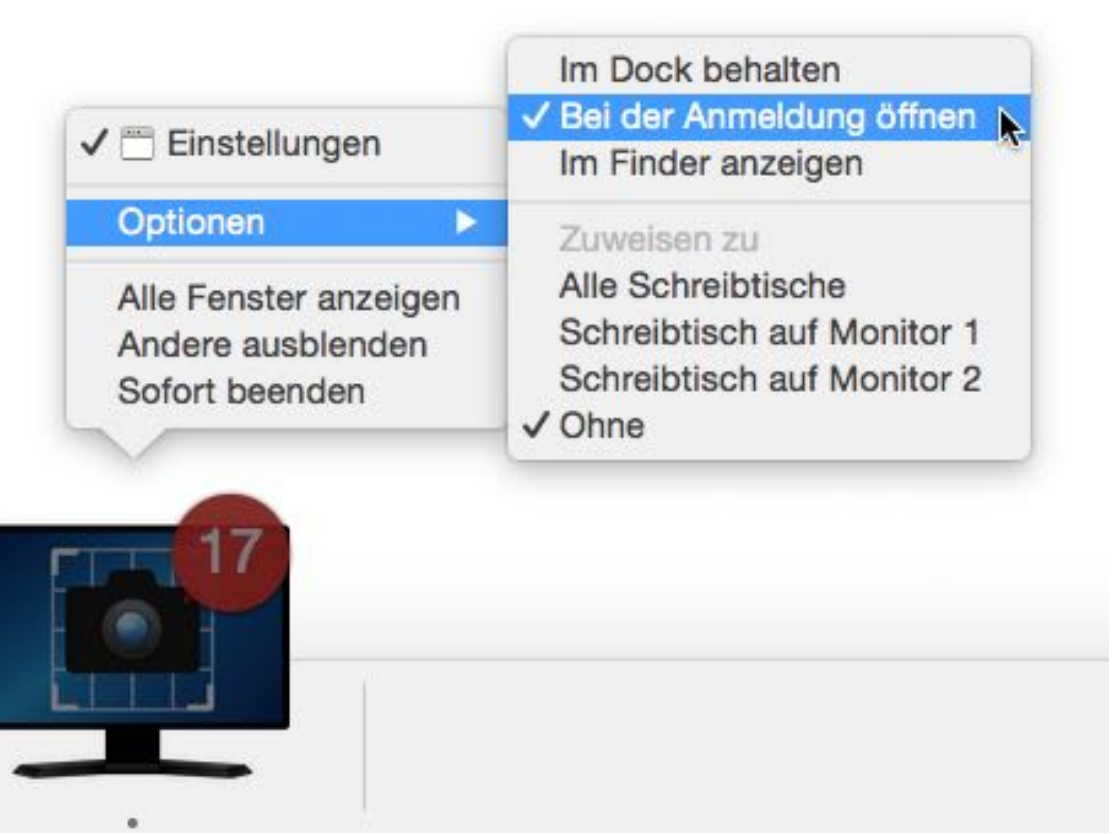

Nun können Sie die Option

## **A**ÇANA **BILDSCHIRM-**FOTO BEIM ANMELDEN AUTOMATISCH **S**TARTEN

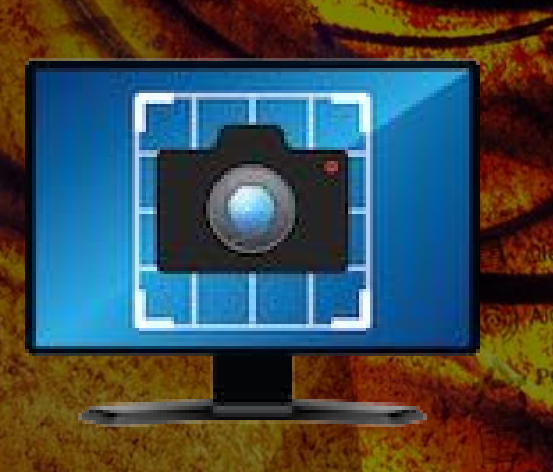

"Zeige App Icon im Dock" wieder deaktivieren.

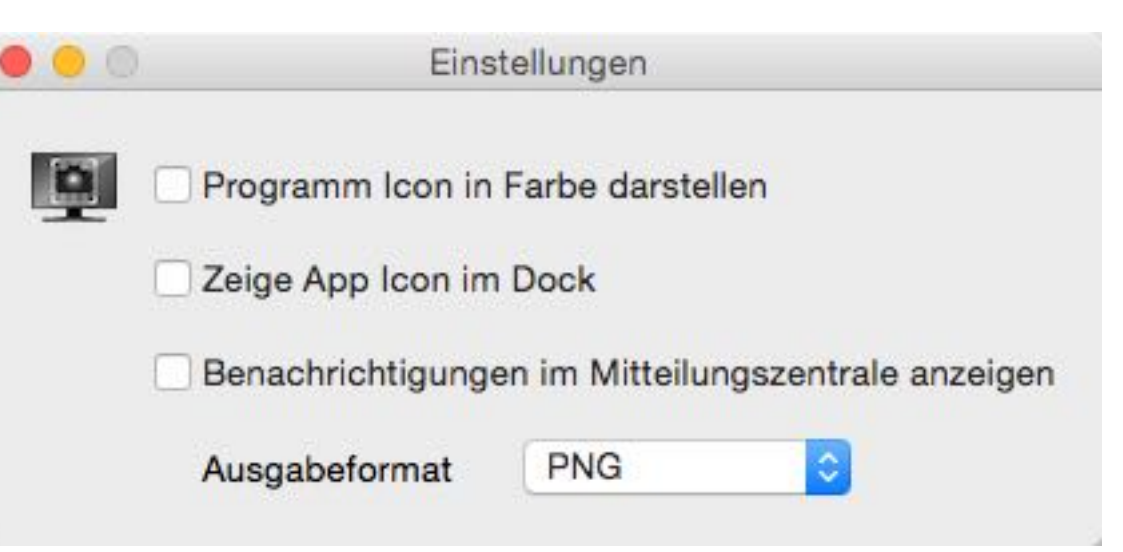

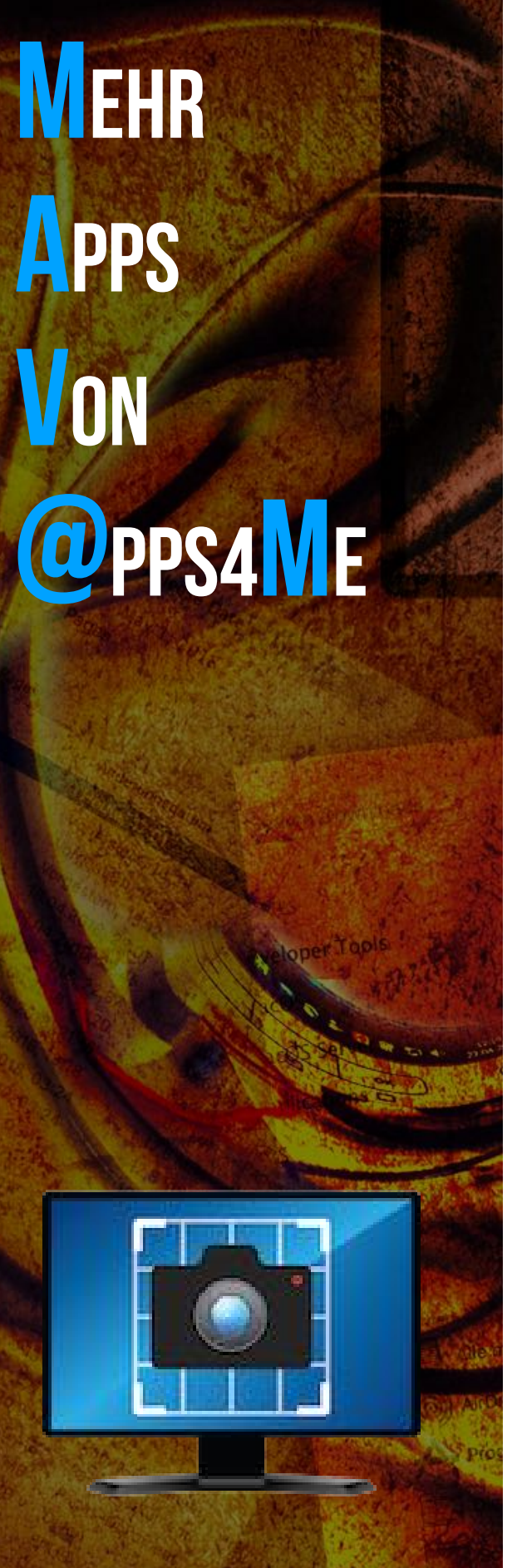

### MEHR APPS VON @PPS4ME

Klicken Sie hier für weitere Apps von @pps4Me.

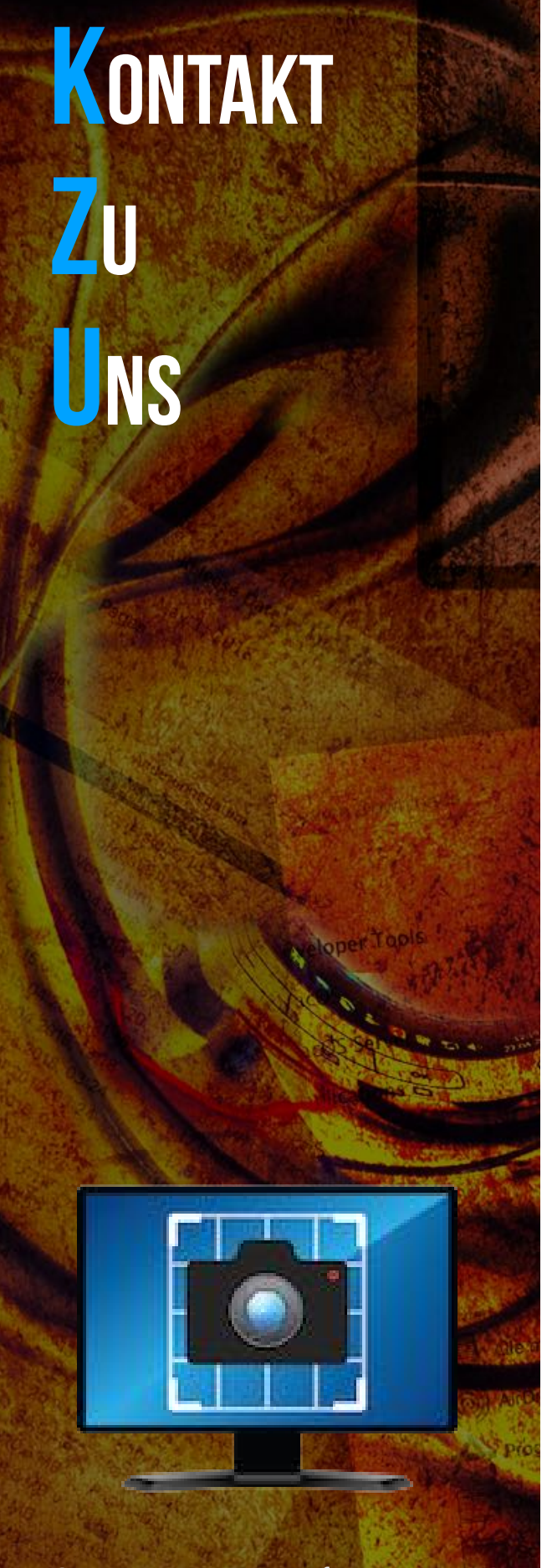

### KONTAKT ZU UNS

Falls Du noch unbeantwortet Fragen hast, sende uns bitte eine Email an <u>Contact@Support</u>. Oder besuche unsere <u>Homepage</u>.

#### COPYRIGHT Distance Distance Di

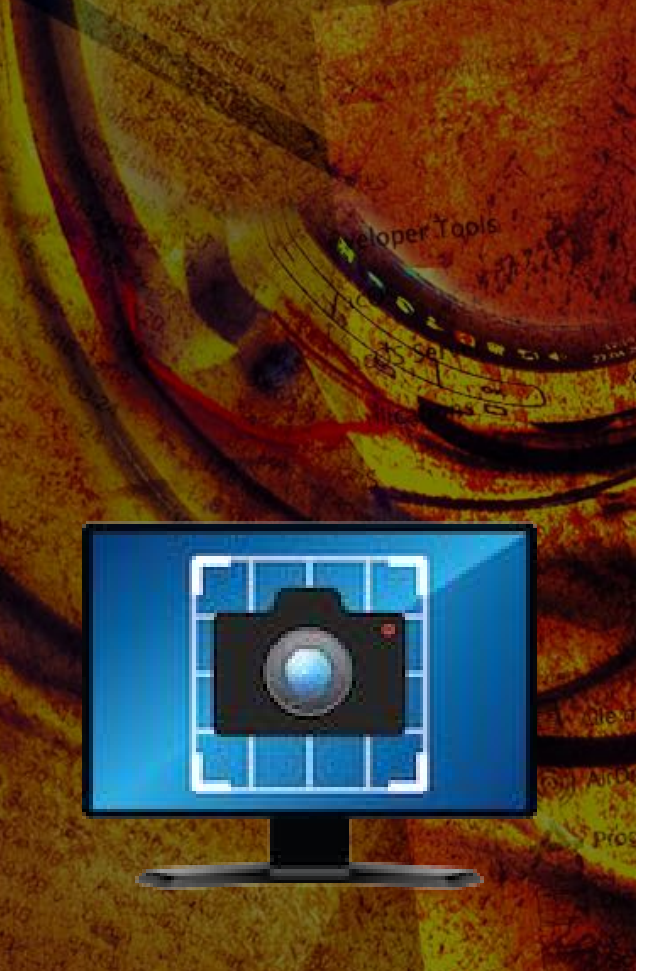

© 2015-2025 CIMSoft,@ pps4Me

### COPYRIGHT & NUTZUNGSBEDINGUNGEN

Allgemeine Nutzungsbedingungen für die Verwendung dieses Handbuches.

#### I. Rechteinhaber, Vervielfältigung, Copyright

**1.** Das Copyright dieses Handbuches liegt bei CIMSoft, pps4Me, Inhaber Horst Jehle, Grazer Straße 17a, 70469 Stuttgart (im folgenden "Autor" genannt). Das Copyright bezieht sich auf die Grafiken, den Text sowie den elektronischen Quelltext zu Grafiken und allen Texten insgesamt.

**2.** Im Quelltext der Vorlage (Template) ist der Copyrightvermerk des Autors enthalten. Dieser Copyright-Vermerk © im Quelltext des Handbuchs darf nicht entfernt werden. Bereits das Entfernen des Copyrights stellt eine Urheberrechtsverletzung dar und ist u. U. strafbar.

Das Hinzufügen eines eigenen Copyrightvermerks ist nicht zulässig.

**3.** Das Bereitstellen dieses Handbuches mit Möglichkeit des Downloads auf eigenen oder dritten Webseiten, das Vervielfältigen und Kopieren auf CD's/DVD's oder anderen Datenträgern zum Zwecke der Weitergabe an Dritte sowohl entgeltlich als auch unentgeltlich (außer zum privaten Gebrauch) sowie eine direkte Verlinkung auf die Download-Dateien ist untersagt.

**4.** Mit dem Download dieses Handbuches erkennt der Nutzer die Nutzungsbedingungen uneingeschränkt an.

#### II. Kostenfreie private Nutzung

Verson 25.0.0

1. Dieses Handbuch darf kostenfrei zu eigenen, privaten, nicht gewerblichen Zwecken genutzt.

**2.** Mit dem Download dieses Handbuches erhält der Nutzer das Recht, das Handbuch im Sinne dieser Nutzungsbedingungen zu nutzen. Die Eigentumsrechte am Inhalt verbleiben uneingeschränkt beim Autor.

#### III. Kommerzielle kostenpflichtige Nutzung

**1.** Kommerzielle und damit kostenpflichtige Nutzung im Sinne dieser Nutzungsbedingungen liegt vor, wenn mit Buch ein eigenes oder drittes Erwerbsgeschäft unabhängig vom Umfang in

#### COPYRIGHT Distribution Distribution Distribu

irgendeiner Weise beworben wird, kostenpflichtige Dienste unter einer URL zur Verfügung gestellt werden.

#### IV. Umfang der kommerziellen Nutzung

**1.** Die Verwendung dieses Handbuches ist jeweils nur für eine Firma gestattet. Das Nutzungsrecht erlischt mit der Verwendung bei einem anderen Unternehmen oder einem Tochterunternehmen oder Mutterkonzern. Das Nutzungsrecht ist jede eingetragene Firma oder angemeldetes Gewerbe neu zu erwerben.

**2.** Mit jedem Erwerb des Handbuches ist die Internetadresse (URL) unter der das Handbuch online geht, anzugeben.

**3.** Für jede Nutzung gem. Ziffer IV. der Nutzungsbedingungen ist ein einmaliges Nutzungsentgelt zu zahlen. Die Höhe des Nutzungsentgeltes kann per <u>E-Mail</u> angefragt werden.

**4.** Mit Zahlung des einmaligen Nutzungsentgeltes erwirbt der Anwender lediglich das Nutzungsrecht im Sinne dieser Nutzungsbedingungen. Das Eigentum am Handbuch verbleibt uneingeschränkt beim Autor.

**5.** Das Bearbeiten, kopieren von Inhalten (Text, Bilder usw.), sowie das Verändern von Text oder Bildern ist nicht gestattet.

6. Jeder kommerzielle Nutzer erhält eine Rechnung mit ausgewiesener Mehrwertsteuer.

#### V. Urheberrechtsverstöße

**1.** Jeder festgestellte Urheberrechtsverstoß wird verfolgt. Der Autor, bedient sich dazu grundsätzlich anwaltlicher Hilfe. Geltend gemacht werden - nötigenfalls im Rahmen vorläufigen Rechtsschutzes - Unterlassungs-, Auskunfts- und Schadenersatzansprüche.

**2.** Ein Urheberrechtsverstoß liegt auch vor, wenn das Handbuch mit strafbaren Inhalten durch den Nutzer oder durch Dritte versehen wird. Der Autor wird neben der Geltendmachung von zivilrechtlichen Ansprüchen sofort nach Kenntnis Strafanzeige erstatten.

**3.** Verantwortlich im Sinne des UrhG und dieser Nutzungsbedingungen ist neben dem Inhaber der Firma bzw. des Gewerbes bei nicht vorliegender Personenidentität der Ersteller der Website unter Verwendung der dieses Buch zum Download angeboten wird oder auf sonstige Weise

© 2015-2025 CIMSoft,@ pps4Me

Verson 25.0.0

Inhaltsverzeichnis

# COPYRIGHT Distribution of the second second

vertrieben wird.

**4.** Auskunft über die Rechtmäßigkeit einer geplanten Nutzung des Buches erteilt der Autor. Die Kontaktdaten zum Autor sind im <u>Webseiten-Impressum</u> ersichtlich.

#### VI. Haftung

Der Autor übernimmt keinerlei Haftung, ganz gleich aus welchem Rechtsgrund, die aus der Verwendung und/oder Nutzung des Buches oder in sonstiger Weise im Zusammenhang mit dem Erwerb, der Nutzung und Verwendung des Buches herzuleiten sein könnte, außer bei Vorliegen von Vorsatz und grober Fahrlässigkeit.

Die hier im Handbuch verwendeten Markennamen sind eingetragene Warenzeichen der jeweiligen Eigentümer.